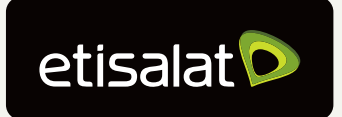

Together Matters

# Guide to paying your Total Billed Amount

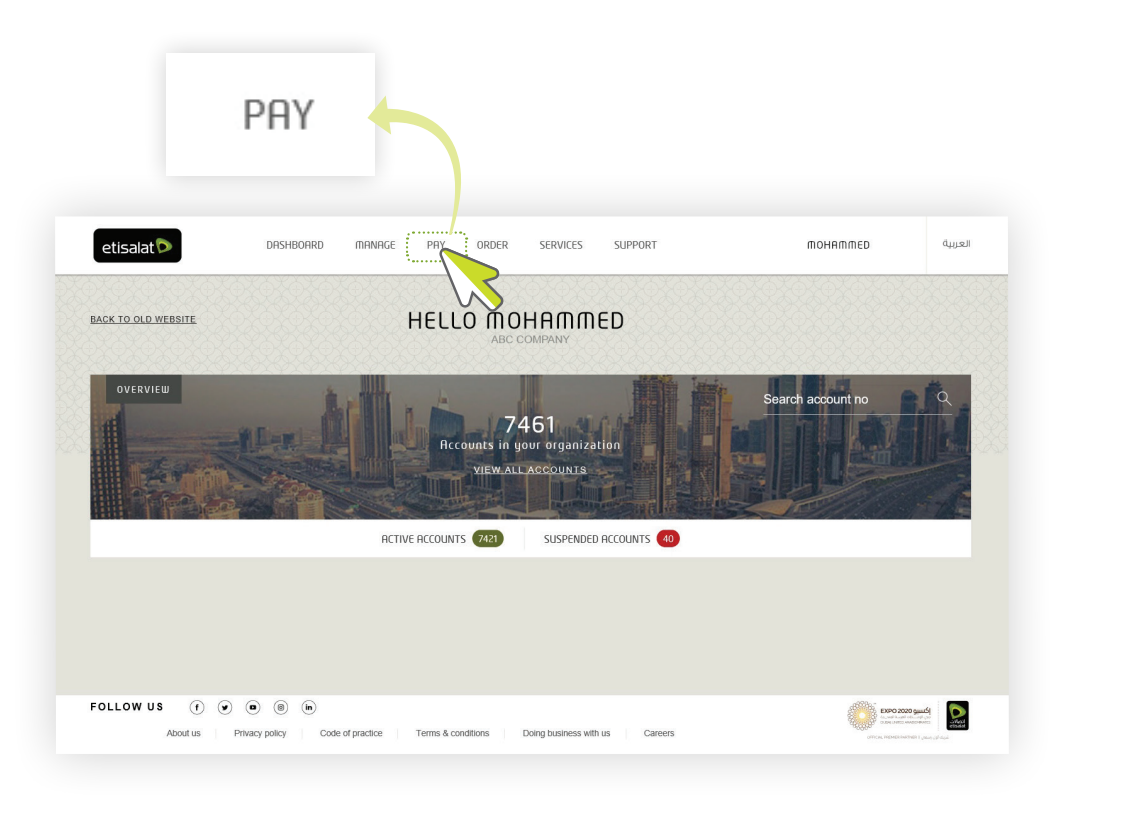

## Step 1:

Log in and select **'PAY'** from the main menu

# <page-header>

# Step 2:

Select **'ACCOUNTS & BILLS'** from the company box

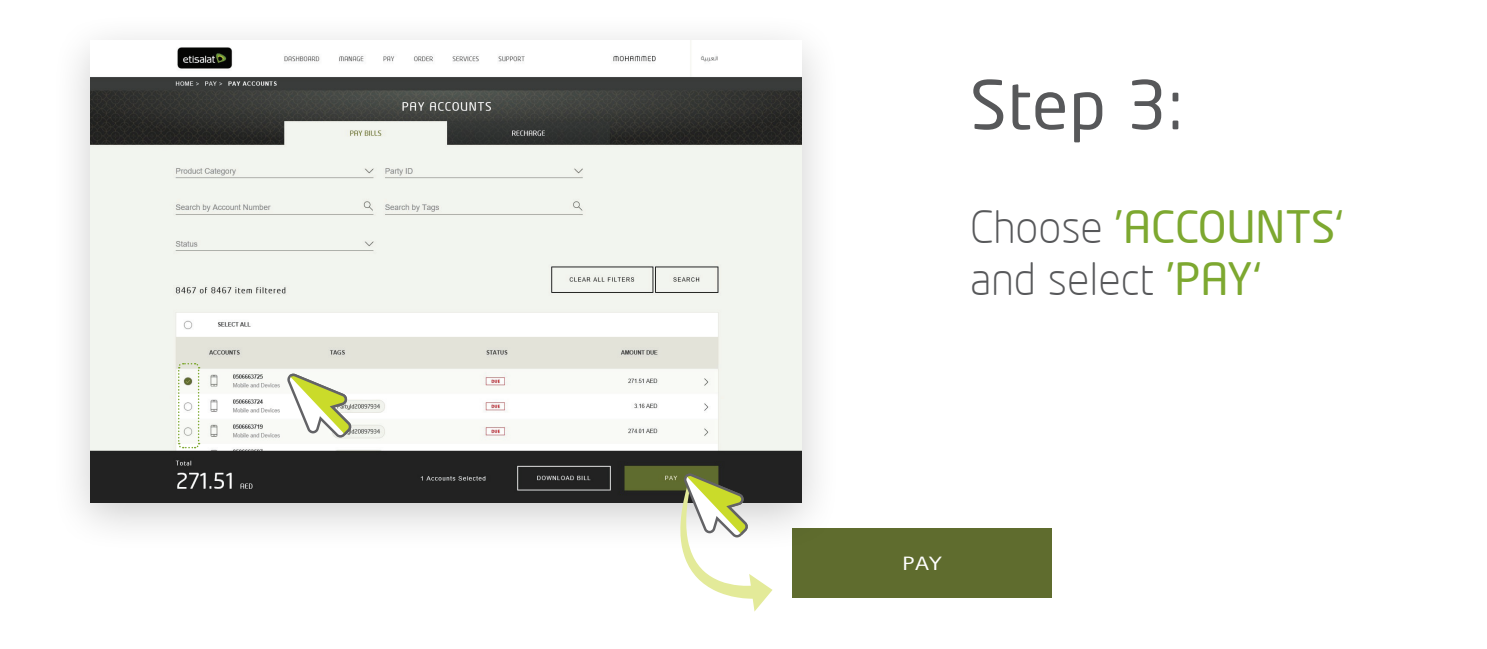

#### Step 4:

Edit **'PAYMENT AMOUNT'** and select **'CONTINUE'** 

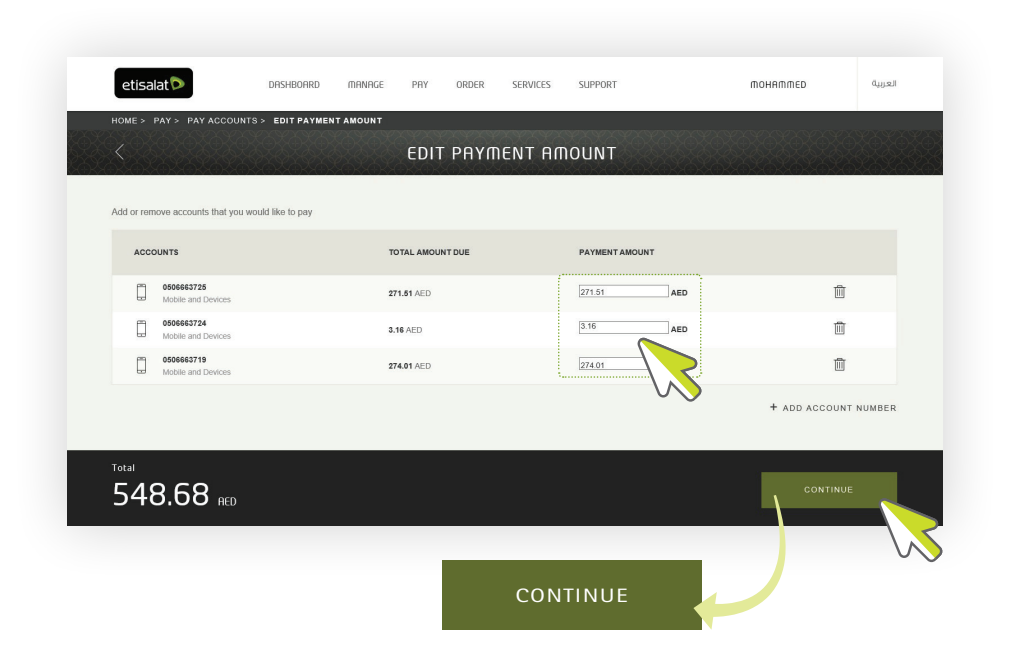

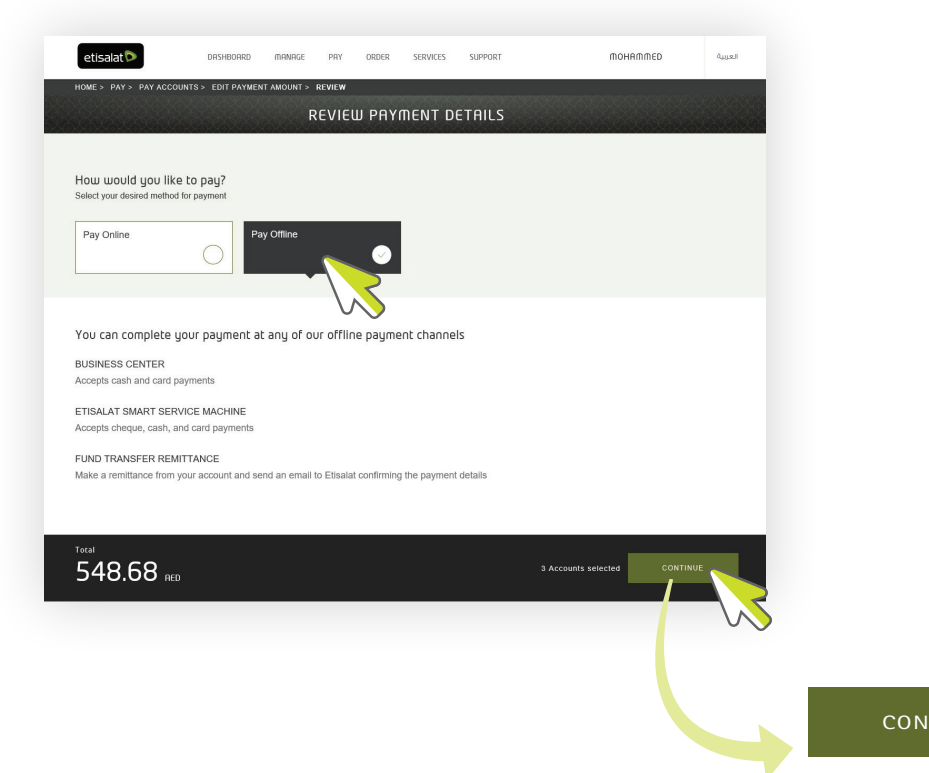

### Step 5:

Select a 'PAYMENT TYPE' and select 'CONTINUE'

CONTINUE

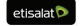

### Step 6:

Make a payment against the **'REFERENCE NUMBER'** 

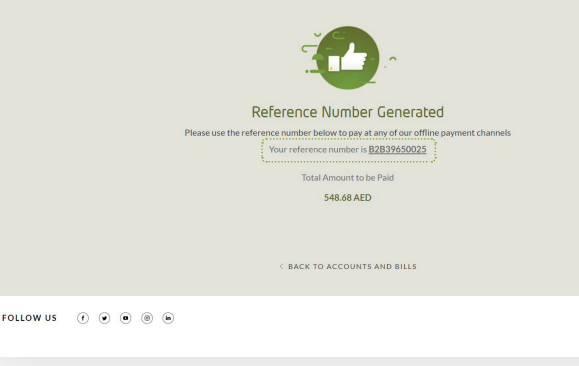